# **Test your expression**

#### On this page

The expression editor | The expression parser test page | 5 steps to test your expression

There are two ways to test expressions:

- the Expression parser test page (introduced with JWT 2.4.0)
- the built-in expression preview in the JWT expression editor (introduced with JWT 3.0.0)

The main purpose is always the same: get a preview of the outcome of an expression in order to deploy your configuration with confidence and without having to troubleshoot afterward.

#### The expression editor

When you want to test an expression directly in a JWT workflow function or calculated field configuration, you can instantly test and preview the re sults of in the JWT expression editor.

### The expression parser test page

The Expression parser test page is located centrally in the Jira administration: Add-ons Jira Workflow Toolbox Expression parser test page.

You want to test a logical expression or calculate a date? You simply want to know which **values** are currently stored in different issues? On the expression parser test page you can test **all kinds** of expressions since all **Parsing modes** are available.

Try adding a field code and play around with the different Parsing modes to preview the output!

### 5 steps to test your expression

Type in your expression or select one of the built-in examples.

The Expression parser test page does **not** support all field codes. Field codes for transitional fields e.g. **Transition comment**, or the temporary fields are not supported.

 2
 Click on the Run button

 3
 Select an issue you want to test your expression with.

 4
 Confirm your selection by clicking on Run.

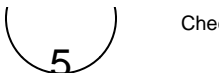

Check the resulting output or analyze potential errors.

| 0         | Aa Basic text 🗸 Add field                                                              | ~ | Examples | ~         |
|-----------|----------------------------------------------------------------------------------------|---|----------|-----------|
| 1         | What is my parent? Ahhhh, it's %{parent.key}                                           |   | [ Line 1 | 1 / Col 4 |
| inter pla | in text and optionally use field codes, e.g. %{issue.summary}, to insert field values. |   |          |           |
| Test      | expression                                                                             |   |          |           |
| Curre     | nt issue picker                                                                        |   |          |           |
| -         | SCRUM-28 - This is a sibling sub-task                                                  |   |          |           |
| Select    | an issue as the current issue to preview the result of the expression.                 |   |          |           |
| Run       | Reset Close                                                                            |   |          |           |
| Ø         | Parsed expression                                                                      |   |          |           |
|           | What is my parent? Ahhhh, it's SCRUM-6                                                 |   |          |           |
|           |                                                                                        |   |          |           |
|           |                                                                                        |   |          |           |
|           |                                                                                        |   |          |           |

## Syntax check

Before running your expression against a certain issue, it's recommended to check if the syntax is correct.

The syntax check button indicates, if the current expression in the input field is syntactically correct **v** or not **v**. The background check runs at least **one second after the last input**, but you can also click the **Syntax button** for enforce a check immediately.

Your browser does not support the HTML5 video element

#### The run button

| 0                                                                               | Aa Basic text | ~ | Add field | ~ | •          | Examples | ~ |  | ? |
|---------------------------------------------------------------------------------|---------------|---|-----------|---|------------|----------|---|--|---|
| 1 What is my parent? Ahhhh, it's %{parent.key}<br>[Line 1/Col 0] Try your expre |               |   |           |   | expression |          |   |  |   |

By clicking the Run button, a test expression panel is displayed below your expression. To test your expression, do the following:

- 1. Select an issue that you want to test your expression with (as the current issue)
- 2. Click Run again

Your browser does not support the HTML5 video element

#### Error messages

Even if the syntax of the expression is correct, it may happen that the expression result is erroneous, e.g. when fields are empty.

In the example below, the value of the custom number field with id 12202 is returning a value which is not a valid parameter for the function substring().

|                                                                                                 | ~         | Examples | ~                 |              | ?         |  |
|-------------------------------------------------------------------------------------------------|-----------|----------|-------------------|--------------|-----------|--|
| <pre>1 substring(%{issue.summary}, 0, {issue.cf12202})</pre>                                    |           |          | [ Line 1 / Col 26 | ] Try your e | xpression |  |
| Enter plain text and optionally use field codes, e.g. %{issue.summary}, to insert field values. |           |          |                   |              |           |  |
| Test expression                                                                                 |           |          |                   |              | ×         |  |
| Current issue picker                                                                            |           |          |                   |              |           |  |
| IIS-131 - Customers reporting shoping cart purchasing issues with the TIS web store             | e         |          |                   | ٢            | ~         |  |
| Select an issue as the current issue to preview the result of the expression.                   |           |          |                   |              |           |  |
| Run Reset Close                                                                                 |           |          |                   |              |           |  |
| • Error in call to "substring(s, beginIndex, endIndex)" function : String index out of          | range: -2 |          |                   |              |           |  |

# Output of different data types

When using the JWT expression editor, the expressions can return different values and types.

Besides the expression entered, the selected parsing mode is mainly responsible for the returned value (and its type):

- Basic text mode
- Advanced text mode
- Logical mode
- Numeric mode
- Text list mode
- Issue list mode
- JQL mode
  Mixed mode

If you still have questions, feel free to refer to our support team.